# Paranoid laptop

НАСТРАИВАЕМ DUAL BOOT WINDOWS+LINUX С ПОЛНОДИСКОВЫМ ШИФРОВАНИЕМ И UEFI SECUREBOOT БЕЗ ПЕРЕУСТАНОВКИ СИСТЕМ

# ∩ SOLAR

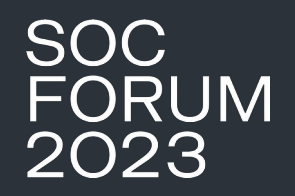

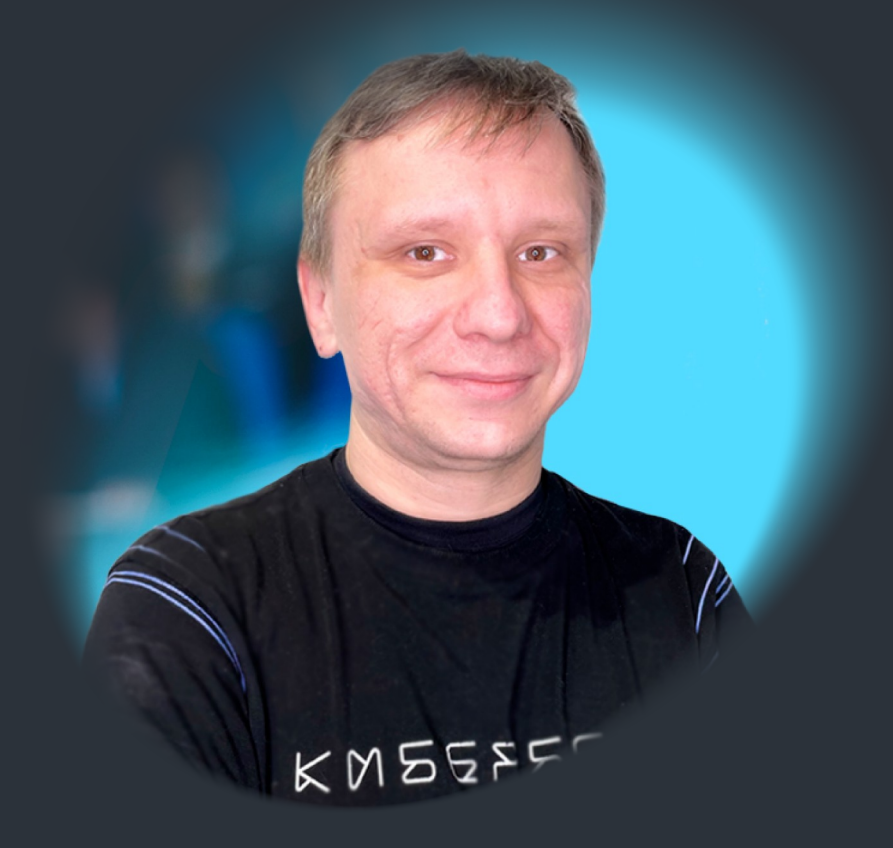

# ВИТАЛИЙ ЛОГИНОВ

Специалист по анализу защищенности внешней инфраструктуры Solar JSOC

# С чего все началось?

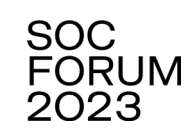

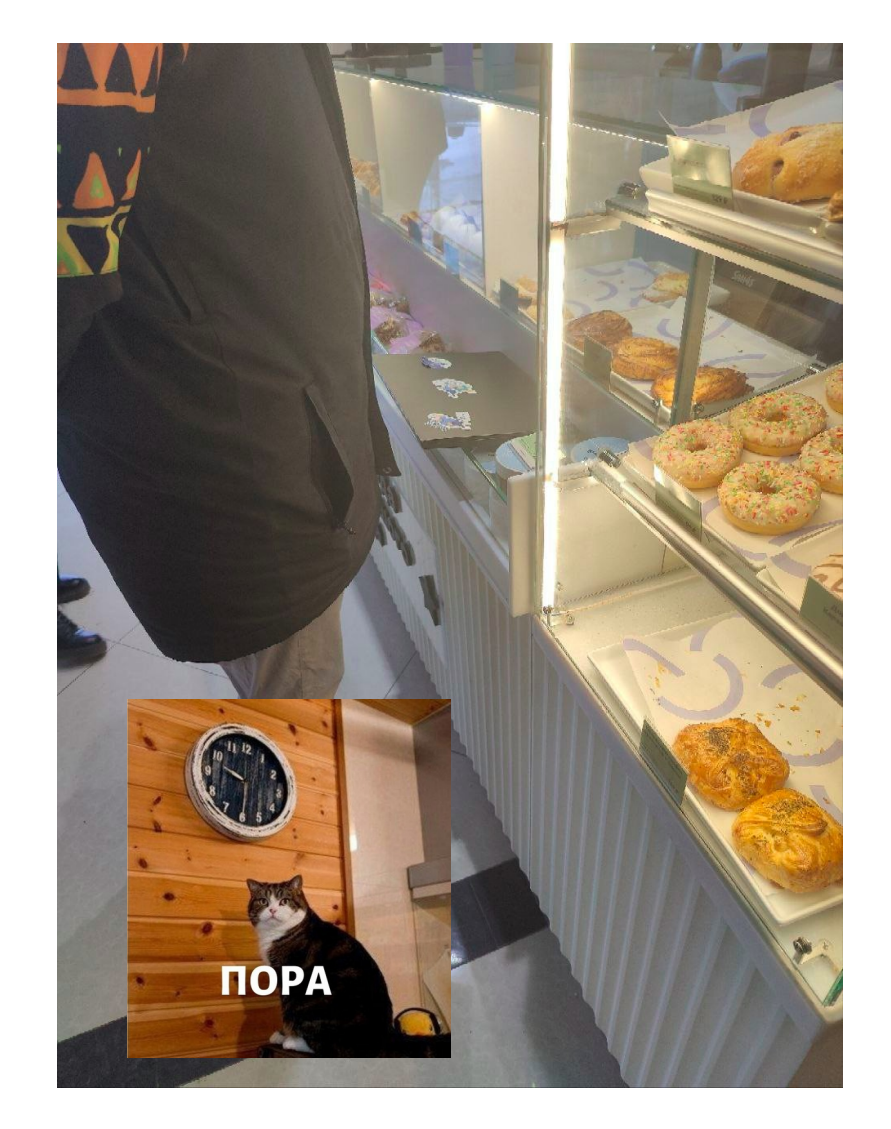

# Требования

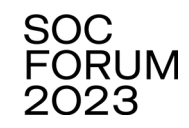

1

Диск, использующий таблицу разделов GPT

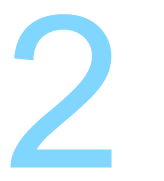

Наличие свободного места на разделе с Linux, равного занятому, + раздел SWAP +10%

3

Флешка с Live CD

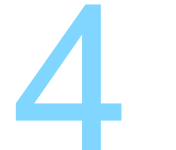

Linux (дистрибутив любой, который вам нравится, в моем случае – Kali Live CD)

# Исходный список разделов

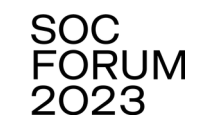

| РАЗДЕЛ    | НАЗНАЧЕНИЕ                                                        |
|-----------|-------------------------------------------------------------------|
| /dev/sda1 | Служебный раздел Windows                                          |
| /dev/sda2 | Раздел с загрузчиками UEFI                                        |
| /dev/sda3 | Резервный раздел Windows                                          |
| /dev/sda4 | Основной системный раздел Windows, на котором расположена система |
| /dev/sda5 | Загрузчик GRUB                                                    |
| /dev/sda6 | Основной системный раздел Linux, на котором расположена система   |
| /dev/sda7 | Раздел файла подкачки Linux Swap                                  |

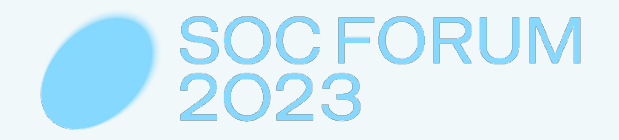

# ШИФРУЕМ WINDOWS

# Шифруем Windows

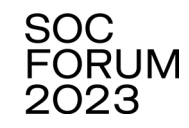

 $\times$ 

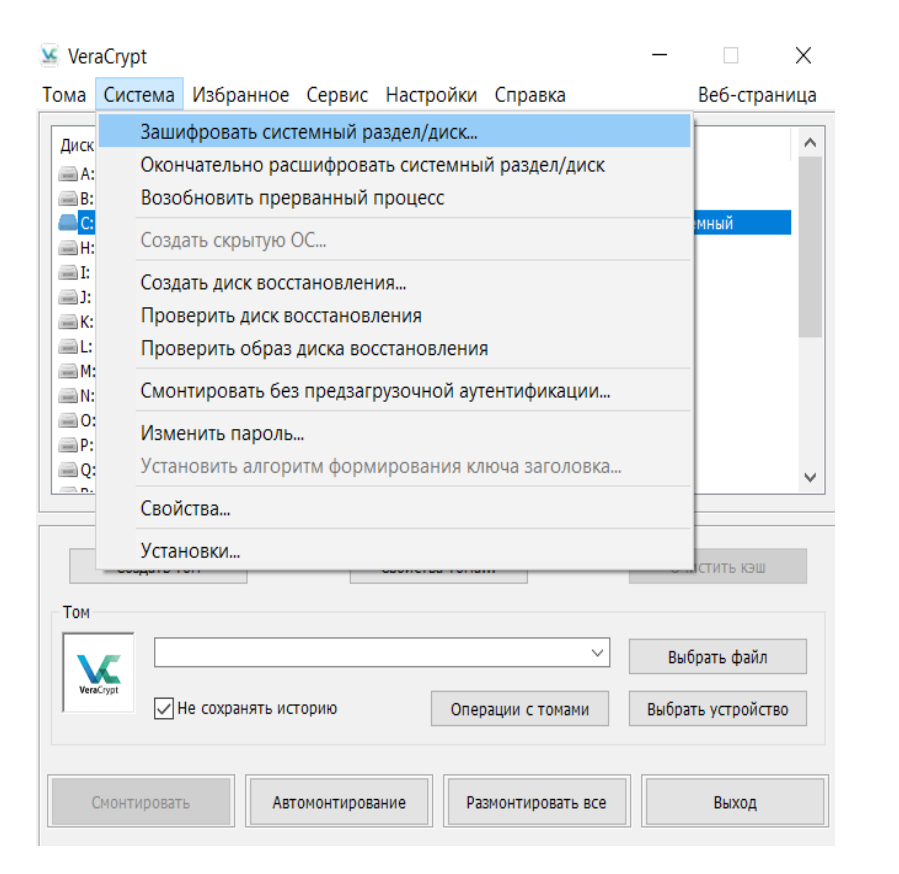

#### 🐱 Мастер создания томов VeraCrypt

![](_page_6_Picture_4.jpeg)

# Число операционных систем

#### -

#### Одиночная загрузка

Выберите эту опцию, если в ПК установлена только одна ОС (даже если она с несколькими пользователями).

#### Мультизагрузка

Выберите эту опцию, если в ПК установлено две или более ОС.

Например:

- Windows XP и Windows XP
- Windows XP и Windows Vista
- Windows и macOS
- Windows и Linux
- Windows, Linux и macOS

# Шифруем Windows

![](_page_7_Picture_1.jpeg)

х

#### 🧏 Мастер создания томов VeraCrypt

![](_page_7_Picture_3.jpeg)

🐱 Мастер создания томов VeraCrypt

#### Пре-тест выполнен

ВНИМАНИЕ: Если во время шифрования произойдёт сбой питания или из-за программной/аппаратной ошибки зависнет операционная система в то время, как VeraCrypt шифорует имеющиеся данные "на месте", некоторые из них

окажутся повреждёнными или утерянными. Поэтому прежде чем начать шифрование, убедитесь, что сделали резервную копию файлов, которые собиоватесь зашифовать. Если нет. то сделайте это сейчас (нажинте

"Отложить", скопируйте файлы, затем в любое время снова запустите VeraCrypt, выберите "Система" > "Возобновить прерванный процесс", чтобы

Когда будете готовы, нажмите "Шифрация", чтобы приступить к

Режим очистки: Нет (самый быстрый)

Вы можете в любой момент нажать "Пауза" или "Отложить", прервав (де)шифрование, выйти из этого мастера, перезагрузить или выключить ПК, а затем продолжить процесс (он возобновится с той точки, где был поиостановлен). Для предотвоащения замедления, когда система или

приложения выполняют чтение или запись на системном диске, VeraCrypt ждёт, пока данные будут записаны или прочтены (см. статус выше), а затем

Уже 0.685% Статус Шифрация

Пре-тест успешно завершён.

начать шифрование).

Шифрование

продолжает (де)шифрование.

Опции

шифрованию.

- 🗆 X

X

16 мин

Fille

![](_page_7_Picture_6.jpeg)

Мастер создания томов VeraCrypt

# РІМ тома: ••• Запомните число для загрузки системы По<u>к</u>аз РІМ

РІМ (персональный умножитель итераций) - это значение, управляющее количеством итераций для формирования ключа заголовка. Итерации = 15000 + (РІМ х 1000).

Если пусто или равно нулю, будет использоваться стандартное значение (485), обеспечивающее высокую надёжность.

Если пароль короче 20 символов, РІМ не может быть меньше 485, чтобы гарантировать минимальный уровень защиты. Если пароль состоит из 20 и более символов, РІМ может быть любым.

РІМ более 485 ведёт к замедлению монтирования. При меньшем значении РІМ (до 485) монтирование ускоряется, но снижается надёжность, если пароль недостаточно сложный.

Сведения о РІМ

Подробнее

**Vera**Crypt

![](_page_7_Picture_14.jpeg)

# Шифруем Windows Pim (Персональный множитель итераций)

![](_page_8_Picture_1.jpeg)

PIM расшифровывается как «Персональный множитель итераций». Это параметр впервые появился в VeraCrypt 1.12, его значение определяет количество итераций, используемых функцией формирования ключа заголовка. Это значение можно указать в диалоговом окне пароля или в командной строке

# ЕСЛИ ЗНАЧЕНИЕ РІМ УКАЗАНО, КОЛИЧЕСТВО ИТЕРАЦИЙ ВЫЧИСЛЯЕТСЯ СЛЕДУЮЩИМ ОБРАЗОМ:

КОЛИЧЕСТВО ИТЕРАЦИЙ = РІМ Х 2048

Для шифрования системы без использования SHA-512 или Whirlpool

# КОЛИЧЕСТВО ИТЕРАЦИЙ = 15 000 + (PIM x 1000)

Для шифрования системы с использованием SHA-512 или Whirlpool

КОЛИЧЕСТВО ИТЕРАЦИЙ = 15 000 + (PIM x 1000)

Для шифрования несистемных разделов и файлов-контейнеров

Если значение PIM не указано, будет использоваться количество итераций по умолчанию, применяемое в версиях до 1.12

ДО ВЕРСИИ 1.12 БЕЗОПАСНОСТЬ ТОМА VERACRYPT ОСНОВЫВАЛАСЬ ТОЛЬКО НА НАДЕЖНОСТИ ПАРОЛЯ, ПОСКОЛЬКУ VERACRYPT ИСПОЛЬЗОВАЛ ФИКСИРОВАННОЕ КОЛИЧЕСТВО ИТЕРАЦИЙ

Благодаря реализации управления PIM у VeraCrypt, появилось двумерное пространство безопасности для томов, основанное на паре (Пароль, PIM). Это обеспечивает большую гибкость при настройке желаемого уровня безопасности, одновременно контролируя производительность операции монтирования/загрузки

![](_page_9_Picture_0.jpeg)

# ШИФРУЕМ LINUX

Создание раздела для переноса ОС

![](_page_10_Picture_1.jpeg)

# ЗАГРУЖАЕМСЯ C LIVE CD

ЗАПУСКАЕМ GPARTED

ОТРЕЗАЕМ СВОБОДНОЕ МЕСТО ОТ РАЗДЕЛА С LINUX И ПОЛУЧАЕМ НЕРАЗМЕЧЕННУЮ ОБЛАСТЬ

В ПОЛУЧЕННОЙ ОБЛАСТИ СОЗДАЕМ НОВЫЙ РАЗДЕЛ

# INPUT = {PARANOID\_AND.COMPLICATED}

![](_page_11_Picture_1.jpeg)

# cryptsetup luksFormat --cipher aes-xts-plain64 --key-size 512 --hash sha512 --iter-time 2000 /dev/sda8

# ОПЦИИ

[01] luksFormat – инициализация LUKS-заголовка

#### [04]

--cipher – выбранный алгоритм шифрования

#### [02]

--key-size – длина ключа для алгоритма шифрования

[05]

--hash – выбранный алгоритм хеширования

#### [03]

/dev/sda8 – раздел для переноса ОС, созданный в предыдущем пункте

#### [06]

--iter-time – время в миллисекундах, затрачиваемое на генерацию ключа из вводимого пароля функцией PBKDF2

# Монтируем криптоконтейнер

![](_page_12_Picture_1.jpeg)

cryptsetup open /dev/sda8 sda8\_crypt

# ОПЦИИ

[01] open – сопоставить раздел «с именем»

# **РЕЗУЛЬТАТ**

Контейнер доступен как блочное устройство /dev/mapper/sda8\_crypt

#### [02]

/dev/sda8 – имя созданного ранее раздела

#### [03]

sda8\_crypt – выбранное имя криптоконтейнера, которое используется для монтирования зашифрованного раздела или его инициализации при загрузке ОС

# Создание структуры LVM на зашифрованном разделе

![](_page_13_Picture_1.jpeg)

[01] pvcreate /dev/mapper/sda8\_crypt

[03] lvcreate -n swap -L 4G kali

[05] lvcreate -n root -L 70G kali

#### [02]

vgcreate kali /dev/mapper/sda8\_crypt

[04]

mkswap /dev/ubuntu/swap

[06] mkfs.ext4 /dev/kali/root

| + •                                                                                                    |                                                                                                    | hideo@V                                                                                                    | VINGDF63RSU82C: ~                                                                                                    |                                 |
|----------------------------------------------------------------------------------------------------|----------------------------------------------------------------------------------------------------|----------------------------------------------------------------------------------------------------|----------------------------------------------------------------------------------------------------|---------------------------------|
| Файл Действия Правка                                                                                                    | Вид Справка                                                                                                    |                                                                                                    |                                                                                                    |                                 |
| (hideo@ WINGDF63RSU8;<br>\$ sudo pvdisplay<br>— Physical volume —<br>PV Name<br>VG Name<br>PV Size<br>Allocatable<br>PE Size<br>Total PE<br>Free PE                                                                                                    | с)-[~]<br>/dev/mapper/sd<br>kali<br><209,74 GiB /<br>yes<br>4,00 MiB<br>53693<br>34749                                            | <pre>(hideo@ WINGDF63RSU820<br/>\$ sudo lvdisplay<br/>[sudo] паропь для hideo:<br/>— Logical volume —<br/>LV Path<br/>LV Name<br/>VG Name<br/>LV UUID<br/>LV Write Access<br/>LV Creation host, time<br/>LV Status</pre>                        | C)-[~]<br>/dev/kali/swap<br>swap<br>kali<br>PQCbIg-Qrwo-eCda-kdlX-<br>read/write<br>kali, 2023-03-19 12:11<br>available                                                           | -GQVT-16Ux-2voWOL<br>1:35 +0300 |
| Allocated PE<br>PV UUID<br><br>s <u>sudo</u> vgdisplay<br>[sudo] пароль для hideo<br>— Volume group —<br>VG Name<br>System ID                                                                                                    | 18944<br>i7OysW-iJdD-Vh<br>kali                                                                                                   | # open<br>LV Size<br>Current LE<br>Segments<br>Allocation<br>Read ahead sectors<br>- currently set to<br>Block device                                                                                                    | 2<br>4,00 GiB<br>1024<br>1<br>inherit<br>auto<br>256<br>254:1                                                                                                    |                                 |
| Format<br>Metadata Areas<br>Metadata Sequence No<br>VG Access<br>VG Status<br>MAX LV<br>Open LV<br>Open LV<br>Max PV<br>Cur LV<br>Open LV<br>Max PV<br>Cur PV<br>Act PV<br>VG Size<br>PE Size<br>Total PE<br>Alloc PE / Size<br>Free PE / Size<br>VG UUID | <pre>lvm2 1 4 read/write resizable 0 2 2 0 1 1 &lt;209,74 GiB 4,00 MiB 53693 18944 / 74,00 34749 / &lt;135,7 syNjC2-0IC6-2N</pre> | Logical volume —<br>LV Path<br>LV Name<br>VG Name<br>LV UUID<br>LV Write Access<br>LV Creation host, time<br>LV Status<br># open<br>LV Size<br>Current LE<br>Segments<br>Allocation<br>Read ahead sectors<br>- currently set to<br>Block device | /dev/kali/root<br>root<br>kali<br>ZTjxAv-VMKe-VxLo-mkZp-<br>read/write<br>kali, 2023-03-19 12:19<br>available<br>1<br>70,000 GiB<br>17920<br>1<br>inherit<br>auto<br>256<br>254:2 | -eTIH-R5AI-tiGl2D<br>9:00 +0300 |
| (hideo⊛WINGDF63RSU8;<br>_\$ ∎                                                                                                    | C)-[~]                                                                                                    | (fildeo  WINGDF63RSU820                                                                                                    | C) = [∼] <sub>10</sub> availab<br>5 apan 1<br>LV 312± 70,80 G<br>Current LE 1792#<br>Segments 1<br>Klocation interit                                                              |                                 |

# Перенос исходной системы на зашифрованный раздел

![](_page_14_Picture_1.jpeg)

mount /dev/mapper/kali-root /mnt mount /dev/sda6 /mnt2 rsync -avlxhHX --progress /mnt2/ /mnt

# ОПЦИИ

[01] -а – режим архива

# [02]

-v – вербализация

#### [04]

-х – работать только в этой файловой системе

#### [05]

-Н – копировать, хардлинки как есть

## [03]

-I – копировать символьные ссылки

#### [06]

-P – progress – статус времени работы над файлом

Настройка системы на зашифрованном разделе

![](_page_15_Picture_1.jpeg)

СОЗДАЕМ ФАЙЛЫ-МАРКЕРЫ НА ШИФРОВАННОЙ И НЕШИФРОВАННОЙ ОС

| UIWAI -AI -A | 5 тоос тоос 4, ек фев. | 12 19.30 opt        |
|--------------|------------------------|---------------------|
| -rw-rr       | l root root 0 map      | 19 17:39 os_decrypt |
| drwxr-xr-x   | 2 root root 4,0K map   | 19 11:23 proc       |
| drwx——       | 3 root root 4,0К мар   | 21 20:25 root       |

| urwxr-xr-x | 2   | root | root | 4,0K | мар | 20 | 23.41 | mntz       |
|------------|-----|------|------|------|-----|----|-------|------------|
| drwxr-xr-x | 8   | root | root | 4,0K | фев | 12 | 19:50 | opt        |
| -rw-rr     | 1   | root | root | 0    | мар | 19 | 17:40 | os_encrypt |
| dr-xr-xr-x | 371 | root | root | 0    | мар | 22 | 16:11 | proc       |
| drwx ———   | 8   | root | root | 4,0K | мар | 21 | 20:25 | root       |
| drwxr-xr-x | 36  | root | root | 920  | мар | 22 | 16:30 | 1111       |

# Настройка системы на зашифрованном разделе

![](_page_16_Picture_1.jpeg)

# [01] СВЯЗЫВАЕМ

| [ /dev, / | sys / | proc ] | <br>[/mnt/dev, | /mnt/sys | /mnt/proc ] |  |
|-----------|-------|--------|----------------|----------|-------------|--|

а также

/etc/resolv.conf

/mnt/etc/resolv.conf

чтобы у вас был доступ к сети

# <sup>[02]</sup> МЕНЯЕМ КОРНЕВОЙ КАТАЛОГ С ПОМОЩЬЮ СНКООТ

# <sup>[03]</sup> МОНТИРУЕМ ESP-РАЗДЕЛ С ЗАГРУЗЧИКАМИ

mount --bind /dev /mnt/dev

mount --bind /sys /mnt/sys

mount --bind /proc /mnt/proc

mount --bind /etc/resolv.conf /mnt/etc/resolv.conf

chroot /mnt

Mount /dev/sda2 /boot/efi

# Настройка системы на зашифрованном разделе. Настройка crypttab и fstab

![](_page_17_Picture_1.jpeg)

# • ЗАПУСКАЕМ ОБЗОР БЛОЧНЫХ УСТРОЙСТВ:

SUDO BLKID

НАХОДИМ СТРОКУ, НАЧИНАЮЩУЮСЯ С /DEV/SDA8, ТАМ БУДЕТ ЗАПИСАН UUID

КОПИРУЕМ ЕГО

ОТКРЫВАЕМ CRYPTTAB:

SUDO NANO /ETC/CRYPTTAB

ДОБАВЛЯЕМ ЗАПИСЬ ВИДА

SDA8\_CRYPT UUID={CKOПИPOBAHHOE 3HAЧEHИE} NONE LUKS

СОХРАНЯЕМ ФАЙЛ

| GNU nand                                                                                                    | 0 7.2   |                                                                                                    |           |                                                                   |          |      |        |
|----------------------------------------------------------------------------------------------------|---------|----------------------------------------------------------------------------------------------------|-----------|-------------------------------------------------------------------|----------|------|--------|
| # <target< td=""><td>name&gt;</td><td><source< td=""><td>device&gt;</td><td><key< td=""><td>file&gt;</td><td>&lt;0</td><td>ptions</td></key<></td></source<></td></target<> | name>   | <source< td=""><td>device&gt;</td><td><key< td=""><td>file&gt;</td><td>&lt;0</td><td>ptions</td></key<></td></source<> | device>   | <key< td=""><td>file&gt;</td><td>&lt;0</td><td>ptions</td></key<> | file>    | <0   | ptions |
| sda8_crypt                                                                                                    | t UUID: | =f3fba161                                                                                                    | -6c8b-4c5 | b-8ab8-20da                                                       | Lddb5fd9 | none | luks   |

# В /ETC/FSTAB ВНОСИМ НАШИ ТОМА LVM:

#### /etc/fstab: static file system information.

UNU HAILU L.Z

Use 'blkid' to print the universally unique identifier for a device; this may be used with UUID= as a more robust way to name devices that works even if disks are added and removed. See fstab(5).

systemd generates mount units based on this file, see systemd.mount(5). Please run 'systemctl daemon-reload' after making changes here.

| <pre><file system=""> <mount noint=""></mount></file></pre> | <tvne></tvne> | <pre>contions&gt;</pre> | <dump></dump> | (nass)   |
|-------------------------------------------------------------|---------------|-------------------------|---------------|----------|
| strice systems smoother porties                             |               | soperonas               | (dump)        | (pubb)   |
| / was on /dev/sda6 during ins                               | stallatio     | n                       |               |          |
| Bootability restore: Change i                               | id = C8C1     | .C25C-5E1A-47B          | 5-ACE0-7F0B   | 8E54F33F |
| dev/mapper/kali-root / ext4 er                              | rrors=rem     | ount-ro 0 1             |               |          |
| swap was on /dev/sda7 during                                | installa      | ition                   |               |          |
| dev/mapper/kali-swap none                                   | swap sw       | / 00                    |               |          |

# Настройка загрузчика

![](_page_18_Picture_1.jpeg)

# УСТАНАВЛИВАЕМ НЕОБХОДИМЫЕ ПАКЕТЫ

systemd-boot binutils make automake pkg-config udev libkmod-dev libz-dev libbz2-dev liblzma-dev libzstd-dev libelf-dev libtirpc-dev libcrypt-dev help2man gcc opensc pcscd libpcsclite1 byacc bison

# УСТАНАВЛИВАЕМ MAKE-INITRD

GIT CLON https://github.com/osboot/make-initrd --recursive

MAKE-INITRD ./autogen.sh ./configuremake

![](_page_18_Picture_7.jpeg)

# Настройка загрузчика

![](_page_19_Picture_1.jpeg)

# ΠΕΡΕCOБИРАЕМ INITRAMFS

cp /boot/initrd.img-6.1.0-kali5-amd64{,.backup1}

echo -n "quite splash" > /tmp/cmdline make-initrd

# <u>|</u>

#### ОБРАТИТЕ ВНИМАНИЕ:

Для работы с lvm и шифрованием нужны специальные модули ядра. make-initrd использует встроенный модуль guess для создания оптимальной конфигурации. С другими утилитами не все так очевидно, в частности, mkinitcpio, используемый в Arch Linux, требует указания конкретных хуков для добавления нужных модулей.

| ▶ <b>+</b> ∧                          | root@WINGDF63RSU82C: /home/hideo/tools/make-initrd                                                       | _ 0     | × |
|---------------------------------------|----------------------------------------------------------------------------------------------------|---------|---|
| Файл Действия Правка Вид              | Справка                                                                                                  |         |   |
| (root®WINGDF63RSU82C)-[/hor<br># !386 | me/hideo/tools/make-initrd]                                                                              |         |   |
|                                       | me/hideo/tools/make-initrd]                                                                              |         |   |
| └_# make-initrd                       |                                                                                                    |         |   |
| [00:00:00] Config file: /etc/i        | nitrd.mk                                                                                                 |         |   |
| [00:00:06] Generating module de       | ependencies on host                                                                                      |         |   |
|                                       | modules add-udev-rules cleanup compress depmod-image devmapper luks ivm module<br>tfs system-dlibc ucode | s-cryp  | τ |
| [00:00:25] Packed modules: af_        | alg ahci algif_aead algif_hash algif_rng algif_skcipher authenc crc16 crc32c_g                           | generic |   |
| crc32c-intel crc64 crc64-rocks        | oft crc-t10dif crct10dif_common crct10dif_generic crct10dif-pclmul dm-bufio dm                           | -crypt  |   |
| dm-mod dm-snapshot ecb essiv e        | vdev ext4 hid hid-generic jbd2 libahci libata mbcache scsi_common scsi_mod sd_                           | mod se  | r |
| io_raw t10-pi xts                     |                                                                                                    |         |   |
| [00:00:25] Unpacked size: 46M         |                                                                                                    |         |   |
| [00:00:25] Image size: 13M            |                                                                                                    |         |   |
| [00:00:25] Image is saved as /        | boot/initrd.img-6.1.0-kali5-amd64                                                                        |         |   |

## СПИСОК НУЖНЫХ ХУКОВ ДЛЯ ARCH:

- [01] base
  [02] udev
  [03] autodetect
  [04] modconf
  [05] kms
- [06] keyboard
- [07] keymap
  - 8 consolefont
- [09] block
- 101 encrypt

[11] lvm2 [12] filesystems [13] fsck

# Настройка загрузчика

![](_page_20_Picture_1.jpeg)

# СОЗДАЕМ UNIFIED KERNEL IMAGE

ВЫЧИСЛЯЕМ ПОБАЙТОВЫЙ СДВИГ ДЛЯ КОМПОНЕНТОВ УНИВЕРСАЛЬНОГО ОБРАЗА:

- Сведения о релизе системы
- Аргументы командной строки параметров ядра
- Образ Initramfs
- Ядро системы

#### ВСТРАИВАЕМ КОМПОНЕНТЫ В ЗАГОТОВКУ .efi ПРИЛОЖЕНИЯ И ПОЛУЧАЕМ ЗАГРУЗЧИК СИСТЕМЫ

\$ align="\$(objdump -p /usr/Lib/systemd/boot/efi/Linuxx64.efi.stub | awk '{ if (\$1 == "SectionAlignment"){print \$2} }')" \$ align~~=\$((16#\$align)) \$ osrel\_offs="\$(objdump -h "/usr/lib/systemd/boot/efi/linuxx64.efi.stub" / awk 'NF==7 {size=strtonum("0x"\$3); offset=strtonum("0x"\$4)} END {print size + offset}')" \$ osrel\_offs=\$((osrel\_offs + "\$align" - osrel\_offs % "\$align")) \$ cmdline\_offs=\$((osrel\_offs + \$(stat -Lc%s "/usr/lib/os-release"))) \$ cmdline\_offs=\$((cmdLine\_offs + "\$align" - cmdLine\_offs % "\$align")) \$ initrd offs=\$((cmdLine offs + \$(stat -Lc%s "/tmp/cmdline"))) \$ initrd\_offs=\$((initrd\_offs + "\$align" - initrd\_offs % "\$align")) \$ linux\_offs=\$((initrd\_offs + \$(stat -Lc%s "/boot/initrd.img-6.1.0-kali5amd64"))) \$ linux offs=\$((linux offs + "\$align" - linux offs % "\$align")) \$ objcopy \ --add-section .osrel="/usr/lib/os-release" --change-section-vma losrel=\$(printf 0x%x \$osrel offs) \ --add-section .cmdline="/tmp/cmdline" \ --change-section-vma .cmdline=\$(printf 0x%x \$cmdline offs) \ --add-section .initrd="/boot/initrd.img-6.1.0-kali5-amd64" \ --change-section-vma .initrd=\$(printf 0x%x \$initrd offs) \ --add-section .linux="/boot/vmlinuz-6.1.0-kali5-amd64~~" \ --change-section-vma .linux=\$(printf 0x%x \$linux\_offs) \ "/usr/lib/systemd/boot/efi/linuxx64.efi.stub" "/boot/efi/EFI/crypt\_kali/crypt\_kali.efi"

# Итоговая структура разделов

![](_page_21_Picture_1.jpeg)

|                                         | MA 1 · MTN                      | DM          | STTE                      | PO      | тург               | NOUNTDOTNES               |
|-----------------------------------------|---------------------------------|-------------|---------------------------|---------|--------------------|---------------------------|
| sda                                     | MAJ.MIN<br>9.0                  | RM<br>Q     | 021 56                    | RU<br>A | dick               | MOONTPOINTS               |
| Leda1                                   | 8.1                             | 0           | 520M                      | 0       | nart               |                           |
| -sda2                                   | 8.2                             | a           | QQM                       | 0       | part               | /hoot/efi                 |
| -sda3                                   | 8:3                             | a           | 16M                       | a       | nart               | /0000/011                 |
| -sda4                                   | 8:4                             | ă           | 651.66                    | a       | nart               |                           |
| Lyeracrynt1                             | 254:3                           | ă           | 651,66                    | ã       | dm                 | /media/hideo/windows 10   |
| Lsdaß                                   | 8:8                             | ã           | 209.86                    | ã       | nart               | / meala/ maco/ windows_io |
| Lsda8 crvnt                             | 254:0                           | ă           | 209.76                    | ő       | crynt              |                           |
| kali-swap                               | 254:1                           | ø           | 4G                        | ø       | lvm                | [SWAP]                    |
| -kali-root                              | 254:2                           | ø           | 70G                       | ø       | lvm                | /                         |
| sdb                                     | 8:16                            | 1           | 0B                        | ø       | disk               |                           |
| -sda8_crypt<br>-kali-swap<br>-kali-root | 254:0<br>254:1<br>254:2<br>8:16 | 0<br>0<br>1 | 209,70<br>4G<br>70G<br>0B | 0000    | lvm<br>lvm<br>disk | [SWAP]<br>/               |

![](_page_22_Picture_0.jpeg)

# НАВОДИМ КРАСОТУ

# Установка и настройка rEFInd

![](_page_23_Picture_1.jpeg)

# УСТАНАВЛИВАЕМ НЕОБХОДИМЫЕ ПАКЕТЫ

pacman -S refind sudo pacman -S efibootmgr

# МОНТИРУЕМ ЗАГРУЗОЧНЫЙ РАЗДЕЛ

mount /dev/sda2 /boot/efi mkdir -p /boot/efi/EFI/refind cp /usr/share/refind/refind.conf-sample /boot/efi/EFI/refind/refind.conf hideo@archlinux /mnt\$ sudo pacman -S refind [sudo] password for hideo: warning: refind-0.14.0.2-1 is up to date -- reinstalling resolving dependencies... looking for conflicting packages...

Packages (1) refind-0.14.0.2-1

Total Installed Size: 1.92 MiB Net Upgrade Size: 0.00 MiB

```
:: Proceed with installation? [Y/n] y
(1/1) checking keys in keyring
(1/1) checking package integrity
(1/1) loading package files
(1/1) checking for file conflicts
(1/1) checking available disk space
:: Processing package changes...
(1/1) reinstalling refind
:: Running post-transaction hooks...
(1/1) Arming ConditionNeedsUpdate...
```

# Установка и настройка rEFInd

![](_page_24_Picture_1.jpeg)

## НАСТРАИВАЕМ ТОЧКУ ЗАГРУЗКИ

efibootmgr --create --disk /dev/sda --part 2 --loader /EFI/refind/refind.efi --label "rEFInd Boot Manager" --unicode

# ОПЦИИ

### [01]

--create – создать новую точку загрузки и добавить в список загрузок

#### [03

--part – раздел диска, на котором расположен загрузчик

#### [05

--label – отображаемое имя

#### [02]

--disk – диск, на котором расположен загрузчик

#### [04]

--loader - сам загрузчик

#### [06]

--unicode – кодировка параметров командной строки загрузки ядра

| hideo@archlinux /boot/efi/EFI/refind\$ sudo efibootmgrcreatedisk /dev/sdapart 2loader /EFI/           | re  |
|----------------------------------------------------------------------------------------------------|-----|
| [sudo] password for hideo:                                                                            |     |
| BootCurrent: 0000                                                                                     |     |
| Timeout: 2 seconds                                                                                    |     |
| BootOrder: 0002,0000,0001,0003,0019,001A,001B,0017,0018,001C,001D,001E,0023,DC5B                      |     |
| Boot0000* Refind HD(2,GPT,a0be39bb-8f3f-402b-9c54-7d11bbe2be69,0x109000,0x31800)/File(\EFI\ref        | ind |
| Boot0001* kali HD(2,GPT,a0be39bb-8f3f-402b-9c54-7d11bbe2be69,0x109000,0x31800)/File(\EFI\kali\grubx64 | 4.6 |
| Boot0003* Windows Boot Manager HD(2,GPT,a0be39bb-8f3f-402b-9c54-7d11bbe2be69,0x109000,0x31800)/File(\ | E   |
| Boot0010 Setup FvFile(721c8b66-426c-4e86-8e99-3457c46ab0b9)                                           |     |
| Boot0011 Boot Menu FvFile(126a762d-5758-4fca-8531-201a7f57f850)                                       |     |
| Boot0012 Diagnostic Splash Screen FvFile(a7d8d9a6-6ab0-4aeb-ad9d-163e59a7a380)                        |     |
| Boot0013 Lenovo Diagnostics FvFile(3f7e615b-0d45-4f80-88dc-26b234958560)                              |     |
| Boot0014 Startup Interrupt Menu FvFile(f46ee6f4-4785-43a3-923d-7f786c3c8479)                          |     |
| Boot0015 Rescue and Recovery FvFile(665d3f60-ad3e-4cad-8e26-db46eee9f1b5)                             |     |
| Boot0016 MEBx Hot Key FvFile(ac6fd56a-3d41-4efd-a1b9-870293811a28)                                    |     |
| Boot0017 USB CD VenMsg(bc7838d2-0f82-4d60-8316-c068ee79d25b,86701296aa5a7848b66cd49dd3ba6a55)         |     |
| Boot0018 USB FDD VenMsg(bc7838d2-0f82-4d60-8316-c068ee79d25b,6ff015a28830b543a8b8641009461e49)        |     |
| Boot0019* NVMe0 VenMsg(bc7838d2-0f82-4d60-8316-c068ee79d25b,001c199932d94c4eae9aa0b6e98eb8a400)       |     |
| Boot001A* ATA HDD0 VenMsg(bc7838d2-0f82-4d60-8316-c068ee79d25b,91af625956449f41a7b91f4f892ab0f600     | 9)  |
| Boot001B* USB HDD VenMsg(bc7838d2-0f82-4d60-8316-c068ee79d25b,33e821aaaf33bc4789bd419f88c50803)       |     |
| Boot001C PCI LAN VenMsg(bc7838d2-0f82-4d60-8316-c068ee79d25b,78a84aaf2b2afc4ea79cf5cc8f3d3803)        |     |
| Boot001D 0ther CD VenMsg(bc7838d2-0f82-4d60-8316-c068ee79d25b,aea2090adfde214e8b3a5e471856a35406      | 5)  |
| Boot001E 0ther HDD VenMsg(bc7838d2-0f82-4d60-8316-c068ee79d25b,91af625956449f41a7b91f4f892ab0f606     | 5)  |
| Boot001F* USBR BOOT CDROM PciRoot(0x0)/Pci(0x14,0x0)/USB(11,1)                                        |     |
| Boot0020* USBR B00T Floppy PciRoot(0x0)/Pci(0x14,0x0)/USB(11,0)                                       |     |
| Boot0021* ATA HDD VenMsg(bc7838d2-0f82-4d60-8316-c068ee79d25b,91af625956449f41a7b91f4f892ab0f6)       |     |
| Boot0022* ATAPI CD VenMsg(bc7838d2-0f82-4d60-8316-c068ee79d25b,aea2090adfde214e8b3a5e471856a354)      |     |
| Boot0023* PCI LAN VenMsg(bc7838d2-0f82-4d60-8316-c068ee79d25b,78a84aaf2b2afc4ea79cf5cc8f3d3803)       |     |
| BootDC5B* VeraCrypt BootLoader (DcsBoot) HD(2,GPT,a0be39bb-8f3f-402b-9c54-7d11bbe2be69,0x109000       | 0,0 |
| Boot0002* rEFInd Boot Manager HD(2.GPT.a0be39bb-8f3f-402b-9c54-7d11bbe2be69.0x109000.0x31800)/File()  | F   |

# Установка и настройка rEFInd

![](_page_25_Picture_1.jpeg)

## НАСТРАИВАЕМ КОНФИГУРАЦИЮ

# Ожидание в секундах перед авто-выбором ОС timeout 20 use\_nvram false # фоновый рисунок banner /EFI/refind/m.png # отключить автоматическое обнаружение загрузчиков в директориях dont\_scan\_dirs /EFI/VeraCrypt dont\_scan\_dirs /EFI/Microsoft

# Пункт для загрузки windows
menuentry Windows {
 icon \EFI\refind\icons\blue.png
 loader \EFI\Boot\bootx64.efi

# Пункт для загрузки Arch
menuentry Arch {
 icon /EFI/refind/icons/os\_arch.png
 loader /EFI/arch/arch.efi

# Пунккт для загрузки Kali
menuentry kali {
 icon /EFI/refind/icons/red.png
 loader /EFI/crypt\_kali/crypt\_kali.efi

## ЭКРАН ЗАГРУЗКИ ПОСЛЕ УСТАНОВКИ

rEFInd - Main Menu

Boot EFI\refind\_backup\refind\_x64.efi from EFI system partition Boot EFI\arch\arch.efi from EFI system partition Boot EFI\arch\arch\_old.efi from EFI system partition Boot EFI\VeraCrypt\DcsBoot.efi from EFI system partition Boot Fallback boot loader from EFI system partition About rEFInd Manage Hidden Tags Menu Shut Down Computer Reboot Computer Reboot to Computer Setup Utility

## СОДЕРЖИМОЕ ПАПКИ

hideo@archlinux /boot/efi/EFI/refind\$ lsa total 750K drwxr-xr-x 4 root root 1.0K Oct 12 11:33 . drwxr-xr-x 8 root root 1.0K Oct 12 11:04 .. drwxr-xr-x 3 root root 7.0K Oct 12 11:33 icons -rwxr-xr-x 1 root root 415K Oct 12 11:33 m.png -rwxr-xr-x 1 root root 301 Oct 12 11:33 refind.conf -rwxr-xr-x 1 root root 324K Oct 11 23:26 refind.efi drwxr-xr-x 2 root root 1.0K Oct 12 11:04 vars

# Установка и настройка rEFInd. Финальный вид

![](_page_26_Picture_1.jpeg)

![](_page_26_Picture_2.jpeg)

![](_page_27_Picture_0.jpeg)

# **UEFI SECURE BOOT**

Настройка UEFI Secure Boot c own machine key

![](_page_28_Picture_1.jpeg)

# ОТКАЗ ОТ ОТВЕТСТВЕННОСТИ

Все следующие действия выполняются на свой страх и риск и могут привести к полной неработоспособности ПК!

Админы делятся на тех, кто делает бэкапы, и на тех, кто ТЕПЕРЬ делает бэкапы

(с) Старая айтишная мудрость

![](_page_28_Picture_6.jpeg)

Зачем это все? Какой смысл?

РЕАЛИЗАЦИЯ «WHITE LIST» ДЛЯ ЗАГРУЗКИ ОС И НИЗКОУРОВНЕВЫХ ПРИЛОЖЕНИЙ

ЗАЩИТА ОТ НИЗКОУРОВНЕВОГО ВРЕДОНОСНОГО ПО

ЗАЩИТА ОТ «УТЕКШИХ» КЛЮЧЕЙ ВЕНДОРОВ

![](_page_29_Picture_4.jpeg)

![](_page_29_Picture_5.jpeg)

ЗДЕСЬ МОЖНО ПОЧИТАТЬ ПРО ЭКСПЛУАТАЦИЮ ПОДПИСАННЫХ ЗАГРУЗЧИКОВ ДЛЯ ОБХОДА SECURE BOOT

![](_page_29_Picture_7.jpeg)

# Настройка UEFI Secure Boot c own machine key. Подготовка

![](_page_30_Picture_1.jpeg)

![](_page_30_Figure_2.jpeg)

Forbidden Signature Key (dbx). The dbx is a sort of anti-db; it contains keys and hashes that correspond to known malware or otherwise undesirable software

![](_page_30_Picture_4.jpeg)

# ПОДРОБНЫЙ ГАЙД ПО SECURE BOOT **OT MICROSOFT**

# Настройка UEFI Secure Boot c own machine key. Подготовка

![](_page_31_Picture_1.jpeg)

# ТЕКУЩИЕ КЛЮЧИ МОЖНО ПРОСМОТРЕТЬ УТИЛИТОЙ EFI-READVAR

# СОХРАНЯЕМ ТЕКУЩИЕ КЛЮЧИ:

for var in PK KEK db dbx; do efi-readvar -v \$var -o old\_\${var}.esl; done

| -rw | 1 | hideo | hideo | 5.0K | 0ct | 9 | 01:56 | old_db.esl  |
|-----|---|-------|-------|------|-----|---|-------|-------------|
| -rw | 1 | hideo | hideo | 16K  | 0ct | 9 | 01:56 | old_dbx.esl |
| -rw | 1 | hideo | hideo | 2.5K | 0ct | 9 | 01:56 | old_KEK.esl |
| -rw | 1 | hideo | hideo | Θ    | 0ct | 9 | 01:56 | old_PK.esl  |

| Variable RK - Longth - 02                                                                                      |
|----------------------------------------------------------------------------------------------------|
|                                                                                                    |
| Fix. List 0, type Addy                                                                                         |
| Signature v, Size 555, owner 30024096-2207-4108-8863-803900000201                                              |
| Subject:                                                                                                    |
| CEDP, STEADAdgawa, LEYOKOnama, UELENOVO LLG., CNELENOVO LLG. PK CA 2012                                        |
| Issuer:                                                                                                    |
| C=JP, SI=Kanagawa, L=YOKOnama, U=Lenovo Ltd., CN=Lenovo Ltd. PK CA 2012                                        |
| Variable Ack, length 2545                                                                                      |
| Ken: List 0, type X309                                                                                         |
| Signature 0, Size 957, owner //acc/bo-12/1-4e9c-9c5d-080198994345                                              |
| Subject:                                                                                                    |
| CEUP, STEADAdgawa, LEYOKOnama, UELENOVO LLG., CNELENOVO LLG. KEK CA 2012                                       |
| Issuer:                                                                                                    |
| C=JP, SI=Kanagawa, L=YOKOnama, U=Lenovo Ltd., CN=Lenovo Ltd. KEK CA 2012                                       |
| KEK: LIST 1, Type X509                                                                                         |
| Signature 0, Size 1532, Owner //Tayabd-0359-4032-b060-28146/81/84b                                             |
|                                                                                                    |
| C=05, ST=Washington, L=Redmond, U=Microsoft Corporation, CN=Microsoft Corporation KEK CA 2011                  |
| Issuer:                                                                                                    |
| C=US, S1=WaShington, L=Redmond, O=Microsoft Corporation, CN=Microsoft Corporation Third Party Marketplace Root |
| Variable db, tength Svav                                                                                       |
| ab: List 0, type x509                                                                                          |
| Signature 0, Size 962, owner /Tacc/b6-12/T-4e9C-9C5d-080T98994345                                              |
| subject:                                                                                                    |
| C=JP, SI=Kanagawa, L=YOKOnama, U=Lenovo Ltd., CN=IninkPad Product CA 2012                                      |
| Issuer:                                                                                                    |
| C=JP, SI=Kanagawa, L=YOKOnama, U=Lenovo Ltd., CN=Lenovo Ltd. Root CA 2012                                      |
| ab: List 1, type x509                                                                                          |
| Signature 0, Size 919, owner /Tacc/b6-12/T-4e9C-9C5d-080T98994345                                              |
| subject:                                                                                                    |
| c=US, SI=NOTTH CATOLINA, U=LENOVO, CN=LENOVO UEFI CA 2014                                                      |
| Issuer:                                                                                                    |
| C=US, SI=MOTTH CATOLINA, U=LENOVO, CN=LENOVO UEFI CA 2014                                                      |
| ab: List 2, type x509                                                                                          |
| Signature 0, Size 1572, Owner //Tayabd-0359-4032-b060-28146/81/84b                                             |
|                                                                                                    |
| C=05, ST=Washington, L=Redmond, U=Microsoft Corporation, CN=Microsoft Corporation UEF1 CA 2011                 |
|                                                                                                    |
| db. List 2 two 5500 550                                                                                        |
| ab. List 3, type Adda                                                                                          |
| Signature 0, Size 1515, 000 Prilagabd=0559=4032=0000=281407817840                                              |
| Subject.                                                                                                    |
| C-us, ST-Washington, L=Redmond, U=Microsoft Corporation, CN=Microsoft Windows Production PCA 2011              |
| issuer.<br>C-US ST-Washington L-Rodwood 0-Microsoft Corporation CN-Microsoft Poot Cortificate Authority 2010   |
| Variable day longth 1656                                                                                       |
| day ist a two X500                                                                                             |
| Sinature 0 size 1076 owner 77fa0ahd-0350-/d32-hd60-28f/a78f78/h                                                |
| Signature 0, 5722 2010, 000101 1113300 0555 4052 0000 20140131340                                              |
| CEGR STETSLE of Man O-Canonical Ltd. OUESecure Root CN=Canonical Ltd. Secure Root Signing                      |
| Tssuer                                                                                                    |
| CER STETSLE of Man LEDouglas OcCanonical Ltd _ CN=Canonical Ltd _ Master Certificate Authority                 |
| dhy: List 1 type X500                                                                                          |
| Signature 0 size 784 owner 77fa9ahd-0359-4d32-hd60-28f4e78f784h                                                |
| orginatare of orze for, amer i i rabidia 0000 4002 bado zorietori roub                                         |

# Настройка UEFI Secure Boot c own machine key. Подготовка

![](_page_32_Picture_1.jpeg)

ПЕРЕВОДИМ SECURE BOOT В РЕЖИМ НАСТРОЕК

ОЧИЩАЕМ ТЕКУЩИЕ КЛЮЧИ

МОНТИРУЕМ ЗАГРУЗОЧНЫЙ РАЗДЕЛ: MOUNT /DEV/SDA2 /BOOT/EFI

ДЕЛАЕМ БЭКАП ЗАГРУЗОЧНОГО РАЗДЕЛА: SUDO CP - R/BOOT/EFI/BOOT/EFI\_BACKUP

УСТАНАВЛИВАЕМ НЕОБХОДИМЫЕ УТИЛИТЫ: SUDO PACMAN -S EFITOOLS SBSIGNTOOL

![](_page_32_Figure_7.jpeg)

![](_page_32_Picture_8.jpeg)

# Настройка UEFI Secure Boot c own machine key. Создание ключей

![](_page_33_Picture_1.jpeg)

## Создаем папку для наших ключей cd ~

mkdir uefi-kevs

cd uefi-keys

# Создаем Platform key
openssl req -newkey rsa:4096 -nodes -keyout PK.key -new -x509 -sha256 days 3650 -subj "/CN=My Platform Key/" -out PK.crt

openssl x509 -outform DER -in PK.crt -out PK.cer

# Создаем Key Echange Key openssl req -newkey rsa:4096 -nodes -keyout KEK.key -new -x509 -sha256 days 3650 -subj "/CN=My Key Exchange Key/" -out KEK.crt

openssl x509 -outform DER -in PK.crt -out PK.cer

# Создаем database signing key openssl req -newkey rsa:4096 -nodes -keyout db.key -new -x509 -sha256 days 3650 -subj "/CN=My Signature Database key/" -out db.crt

openssl x509 -outform DER -in db.crt -out db.cer

![](_page_33_Picture_11.jpeg)

# Настройка UEFI Secure Boot c own machine key. Создание ключей

![](_page_34_Picture_1.jpeg)

# # Создаем уникальный id uuidgen -r > guid.txt

# Конвертируем ключи, используя созданный UID cert-to-efi-sig-list -g "\$(< guid.txt)" PK.crt PK.esl cert-to-efi-sig-list -g "\$(< guid.txt)" KEK.crt KEK.esl cert-to-efi-sig-list -g "\$(< guid.txt)" db.crt db.esl</pre>

#### # Подписываем списки сертификатов

| # Подписываем РК самим собой                                               |
|----------------------------------------------------------------------------|
| sign-efi-sig-list -g "\$(< guid.txt)" -k PK.key -c PK.crt PK PK.esl PK.aut |
| # Подписываем КЕК ключом РК                                                |
| sign-efi-sig-list -g "\$(< guid.txt)" -k PK.key -c PK.crt KEK KEK.esl      |
| KEK.auth                                                                   |
| # Подписываем db ключом KEK                                                |
| sign-efi-sig-list -g "\$(< guid.txt)" -k KEK.key -c KEK.crt db db.esl      |
| db.auth                                                                    |
| # Подписываем dbx ключом KEK                                               |
| sign-efi-sig-list -g "\$(< guid.txt)" -k KEK.key -c KEK.crt dbx            |
| old_dbx.esl dbx.auth                                                       |
|                                                                            |

| hideo@archlinux ~/uefi-keys\$ sign-efi-sig-list -t "\$(datedate='1 second' +'%Y-%m-%d %H:%M':%S')" -k PK.key -c PK.crt PK PK.esl PK.auth     |
|----------------------------------------------------------------------------------------------------|
| Timestamp is 2023-10-12 22:47:05                                                                                                    |
| Authentication Payload size 1389                                                                                                    |
| Signature of size 1955                                                                                                    |
| Signature at: 40                                                                                                    |
| hideo@archlinux ~/uefi-keys\$ sign-efi-sig-list -t "\$(datedate='1 second' +'%Y-%m-%d %H:%M:%S')" -k PK.key -c PK.crt KEK KEK.esl KEK.auth   |
| Timestamp is 2023-10-12 22:47:16                                                                                                    |
| Authentication Payload size 1399                                                                                                    |
| Signature of size 1955                                                                                                    |
| Signature at: 40                                                                                                    |
| hideo@archlinux ~/uefi-keys\$ sign-efi-sig-list -t "\$(datedate='1 second' +'%Y-%m-%d %H:%M:%S')" -k KEK.key -c KEK.crt db ms_db.esl db.auth |
| Timestamp is 2023-10-12 22:47:26                                                                                                    |
| Authentication Payload size 1453                                                                                                    |
| Signature of size 1967                                                                                                    |
| Signature at: 40                                                                                                    |

#### hideo@archlinux ~/uefi-keys\$ lsa

#### total 88K

| drwxr-xr-x                    | 3  | hideo | hideo | 4.0K | Oct | 9 | 02:02 |            |  |  |
|-------------------------------|----|-------|-------|------|-----|---|-------|------------|--|--|
| drwx                          | 52 | hideo | hideo | 4.0K | Oct | 9 | 02:02 |            |  |  |
| -rw                           | 1  | hideo | hideo | 3.3K | Oct | 9 | 01:56 | DB.auth    |  |  |
| -rw-rr                        | 1  | hideo | hideo | 1.3K | Oct | 9 | 01:56 | DB.cer     |  |  |
| -rw-rr                        | 1  | hideo | hideo | 1.8K | Oct | 9 | 01:56 | DB.crt     |  |  |
| -rw-rr                        | 1  | hideo | hideo | 1.4K | Oct | 9 | 01:56 | DB.esl     |  |  |
| -rw                           | 1  | hideo | hideo | 3.2K | Oct | 9 | 01:56 | DB.key     |  |  |
| -rw                           | 1  | hideo | hideo | 3.3K | Oct | 9 | 01:56 | KEK.auth   |  |  |
| -rw-rr                        | 1  | hideo | hideo | 1.3K | Oct | 9 | 01:56 | KEK.cer    |  |  |
| -rw-rr                        | 1  | hideo | hideo | 1.8K | Oct | 9 | 01:56 | KEK.crt    |  |  |
| -rw-rr                        | 1  | hideo | hideo | 1.4K | Oct | 9 | 01:56 | KEK.esl    |  |  |
| -rw                           | 1  | hideo | hideo | 3.2K | Oct | 9 | 01:56 | KEK.key    |  |  |
| -rwxr-xr-x                    | 1  | hideo | hideo | 5.0K | Oct | 9 | 01:56 |            |  |  |
| -rw-rr                        | 1  | hideo | hideo | 37   | Oct | 9 | 01:56 | myGUID.txt |  |  |
| -rw                           | 1  | hideo | hideo | 2.0K | Oct | 9 | 01:56 | noPK.auth  |  |  |
| -rw-rr                        | 1  | hideo | hideo | Θ    | Oct | 9 | 01:56 | noPK.esl   |  |  |
| drwxr-xr-x                    | 3  | hideo | hideo | 4.0K | Oct | 9 | 02:02 | old        |  |  |
| -rw                           | 1  | hideo | hideo | 3.3K | Oct | 9 | 01:56 | PK.auth    |  |  |
| -rw-rr                        | 1  | hideo | hideo | 1.3K | Oct | 9 | 01:56 | PK.cer     |  |  |
| -rw-rr                        | 1  | hideo | hideo | 1.8K | Oct | 9 | 01:56 | PK.crt     |  |  |
| -rw-rr                        | 1  | hideo | hideo | 1.4K | Oct | 9 | 01:56 | PK.esl     |  |  |
| -rw                           | 1  | hideo | hideo | 3.2K | Oct | 9 | 01:56 | PK.key     |  |  |
| hideo@archlinux ~/uefi-keys\$ |    |       |       |      |     |   |       |            |  |  |

# Настройка UEFI Secure Boot c own machine key. Добавляем сертификаты Microsoft для загрузки Windows

Copy

![](_page_35_Picture_1.jpeg)

#### # Скачиваем сертификат

wget --user-agent="Mozilla"

https://www.microsoft.com/pkiops/certs/MicWinProPCA2011\_2011 -10-19.crt

#### wget --user-agent="Mozilla"

https://www.microsoft.com/pkiops/certs/MicCorUEFCA2011\_2011-06-27.crt

# Добавляем GUID Microsoft в файл echo "77fa9abd-0359-4d32-bd60-28f4e78f784b" > msguid.tx

#### # Конвертируем в формат .esl

sbsiglist --owner 77fa9abd-0359-4d32-bd60-28f4e78f784b -type x509 --output ms\_win\_db.esl MicWinProPCA2011\_2011-10-19.crt

sbsiglist --owner 77fa9abd-0359-4d32-bd60-28f4e78f784b -type x509 --output ms\_uefi\_win\_db.esl MicCorUEFCA2011\_201106-27.crt

#### # Подписываем списки сертификатов

sign-efi-sig-list -a -g 77fa9abd-0359-4d32-bd60-28f4e78f784b
-k KEK.key -c KEK.crt db ms\_win\_db.esl add\_ms\_db.auth

sign-efi-sig-list -a -g 77fa9abd-0359-4d32-bd60-28f4e78f784b
-k KEK.key -c KEK.crt db ms\_uefi\_win\_db.esl
add\_ms\_uefi\_db.auth

root@archlinux /home/hideo/uefi-keys\$ wget --user-agent="Mozilla" https://www.microsoft.com/pkiops/cer --2023-10-13 02:58:19-- https://www.microsoft.com/pkiops/certs/MicWinProPCA2011\_2011-10-19.crt Loaded CA certificate '/etc/ssl/certs/ca-certificates.crt' Resolving www.microsoft.com (www.microsoft.com)... 95.101.145.130, 2a02:26f0:9500:c92::356e, 2a02:26f0 Connecting to www.microsoft.com (www.microsoft.com)|95.101.145.130|:443... connected. HTTP request sent, awaiting response... 200 OK Length: 1499 (1.5K) [application/octet-stream] Saving to: 'MicWinProPCA2011\_2011-10-19.crt'

MicWinProPCA2011\_2011-10-19.crt

2023-10-13 02:58:20 (17.0 MB/s) - 'MicWinProPCA2011\_2011-10-19.crt' saved [1499/1499]

root@archlinux /home/hideo/uefi-keys\$ root@archlinux /home/hideo/uefi-keys\$ root@archlinux /home/hideo/uefi-keys\$ sbsiglist --owner 77fa9abd-0359-4d32-bd60-28f4e78f784b --type x5 root@archlinux /home/hideo/uefi-keys\$ sign-efi-sig-list -a -g 77fa9abd-0359-4d32-bd60-28f4e78f784b -k Timestamp is 0-0-0 00:00:00 Authentication Payload size 1583 Signature of size 1967 Signature at: 40

# Настройка UEFI Secure Boot c own machine key. Добавление ключей в систему

![](_page_36_Picture_1.jpeg)

# Вводим свой пароль для BIOS
sudo cat > /sys/class/firmware-attributes \
/thinklmi/authentication/Admin/current\_password
my-super-secret-password
^D

# Создаем директории кля ключей mkdir -p /etc/secureboot/keys/{db,dbx,KEK,PK} cp PK.auth /etc/secureboot/keys/PK cp KEK.auth /etc/secureboot/keys/KEK cp db.auth /etc/secureboot/keys/db cp add\_ms\_db.auth /etc/secureboot/keys/dbx

# Загружаем ключи в систему sbkeysync --verbose

# Загружаем Platform key
efi-updatevar -f /etc/secureboot/keys/PK/PK.auth PK

![](_page_36_Figure_6.jpeg)

# Настройка UEFI Secure Boot c own machine key. Проверка загруженных ключей

![](_page_37_Picture_1.jpeg)

# ЧИТАЕМ ПЕРЕМЕННЫЕ УТИЛИТОЙ EFI-READVAR ИЗ РАНЕЕ УСТАНОВЛЕННОГО КОМПЛЕКТА

# УБЕЖДАЕМСЯ, ЧТО ВСЕ КЛЮЧИ УСПЕШНО ЗАГРУЗИЛИСЬ В СИСТЕМУ

@archlinux /home/hideo/uefi-keys\$ efi-readvar Variable PK, length 1349 PK: List 0, type X509 Signature 0, size 1321, owner babc8322-ae90-40fd-a776-aae07d70eb38 Subject: CN=My Platform Key Issuer: CN=My Platform Key Variable KEK, length 1357 KEK: List 0, type X509 Signature 0, size 1329, owner babc8322-ae90-40fd-a776-aae07d70eb38 Subject: CN=My Key Exchange Key Issuer: CN=My Key Exchange Key Variable db, length 2912 db: List 0, type X509 Signature 0, size 1341, owner babc8322-ae90-40fd-a776-aae07d70eb38 Subject: CN=My Signature Database key Issuer: CN=My Signature Database key db: List 1, type X509 Signature 0, size 1515, owner 77fa9abd-0359-4d32-bd60-28f4e78f784b Subject: C=US, ST=Washington, L=Redmond, O=Microsoft Corporation, CN=Microsoft Windows Production PCA 2011 Issuer: C=US, ST=Washington, L=Redmond, O=Microsoft Corporation, CN=Microsoft Root Certificate Authority 2010 Variable dbx, length 16056 dbx: List 0, type X509 Signature 0, size 1076, owner 77fa9abd-0359-4d32-bd60-28f4e78f784b Subject: C=GB, ST=Isle of Man, O=Canonical Ltd., OU=Secure Boot, CN=Canonical Ltd. Secure Boot Signing Issuer: C=GB, ST=Isle of Man, L=Douglas, O=Canonical Ltd., CN=Canonical Ltd. Master Certificate Authority dbx: List 1, type X509 Signature 0, size 784, owner 77fa9abd-0359-4d32-bd60-28f4e78f784b Subject: CN=Debian Secure Boot Signer Issuer: CN=Debian Secure Boot CA dbx: List 2, type SHA256 Signature 0, size 48, owner 77fa9abd-0359-4d32-bd60-28f4e78f784b

# Настройка UEFI Secure Boot c own machine key. Подписка загрузчиков

![](_page_38_Picture_1.jpeg)

hideo@archlinux ~/uefi-keys\$ hideo@archlinux ~/uefi-keys\$ sudo sbsign --key db.key --cert db.crt --output /boot/efi/EFI/arch/arch.efi /boot/efi/EFI/arch/arch.efi Signing Unsigned original image hideo@archlinux ~/uefi-keys\$ sudo sbsign --key db.key --cert db.crt --output /boot/efi/EFI/refind/refind.efi /boot/efi/EFI/refind/refind.efi warning: data remaining[301568 vs 331150]: gaps between PE/COFF sections? warning: data remaining[301568 vs 331152]: gaps between PE/COFF sections? Signing Unsigned original image hideo@archlinux ~/uefi-keys\$ sudo sbsign --key db.key --cert db.crt --output /boot/efi/EFI/Boot/bootx64.efi /boot/efi/EFI/Boot/bootx64.efi Image was already signed; adding additional signature hideo@archlinux ~/uefi-keys\$

#### sudo mount /dev/sda2 /boot/efi

sudo sbsign --key db.key --cert db.crt \
--output /boot/efi/EFI/refind/refind.efi \
/boot/efi/EFI/refind/refind.efi

sudo sbsign --key db.key --cert db.crt \
--output /boot/efi/EFI/arch/arch.efi \
/boot/efi/EFI/arch/arch.efi

# Настройка UEFI Secure Boot c own machine key. Проверка настроек BIOS

![](_page_39_Picture_1.jpeg)

Secure Boot

Platform Mode Secure Boot Mode

Reset to Setup Mode Restore Factory Keys Clear All Secure Boot Keys

Enabled

User Mode Custom Mode

[Enter] [Enter] [Enter]

![](_page_39_Picture_8.jpeg)

# Настройка UEFI Secure Boot c own machine key. Проверка невозможности загрузки неподписанных .efi приложений

rEFInd - NOK utility at EFI\tools\HashTool.efi on EFI system partition

Starting HashTool.efi Using load options '' Secure Boot validation failure loading HashTool.efi!

This computer is configured with Secure Boot active, but HashTool-efi has failed validation.

#### You can:

- \* Launch another boot loader
- Disable Secure Boot in your firmware
- Sign HashTool.efi with a machine owner key (MOK)
- \* Use a MOK utility (often present on the second row) to add a MOK with which HashTool.efi has already been signed.
- \* Use a MOK utility to register HashTool.efi ("enroll its hash") without signing it.

See http://www.rodsbooks.com/refind/secureboot.html for more information.

\* Hit any key to continue \*

![](_page_40_Picture_12.jpeg)

# Материалы

![](_page_41_Picture_1.jpeg)

# [01]

Используем Secure Boot в Linux на всю катушку <u>https://habr.com/ru/articles/308032/</u>

# [04]

Полнодисковое шифрование Windows и Linux установленных систем. Зашифрованная мультизагрузка https://habr.com/ru/articles/482696/

# [02]

О безопасности UEFI, часть пятая <u>https://habr.com/ru/articles/267953/</u>

# [03]

«Укрощаем» UEFI Secure Boot https://habr.com/ru/articles/273497/

#### [05]

Hardware-and-Firmware-Security-Guidance https://github.com/nsacyber/Hardwa re-and-Firmware-Security-Guidance

## [06]

Документация VeraCrypt <u>https://www.veracrypt.fr/en/Docume</u> <u>ntation.html</u>

![](_page_42_Picture_0.jpeg)

![](_page_42_Picture_1.jpeg)

![](_page_42_Picture_2.jpeg)

# 

Больше практических кейсов, результатов исследований от <u>Solar 4RAYS</u>

# INPUT = {PARANOID\_AND.COMPLICATED}

ГК «Солар» Никитский переулок, 7, стр. 1 г. Москва